- 1 アクセス方法(学内限定ページ)
- ① コンピュータ実習室から札幌医科大学のWebサイト(http://web.sapmed.ac.jp/index.html)にアクセスする。
- ②「在学生の方へ」のページを開く。
- ③「学生サポートシステム」のページを開く。
- ④「学生サポートシステムログイン画面(学内限定)」のページを開く。

※直接ログイン画面を開く場合のURLは、https://portal2.sapmed.ac.jp/

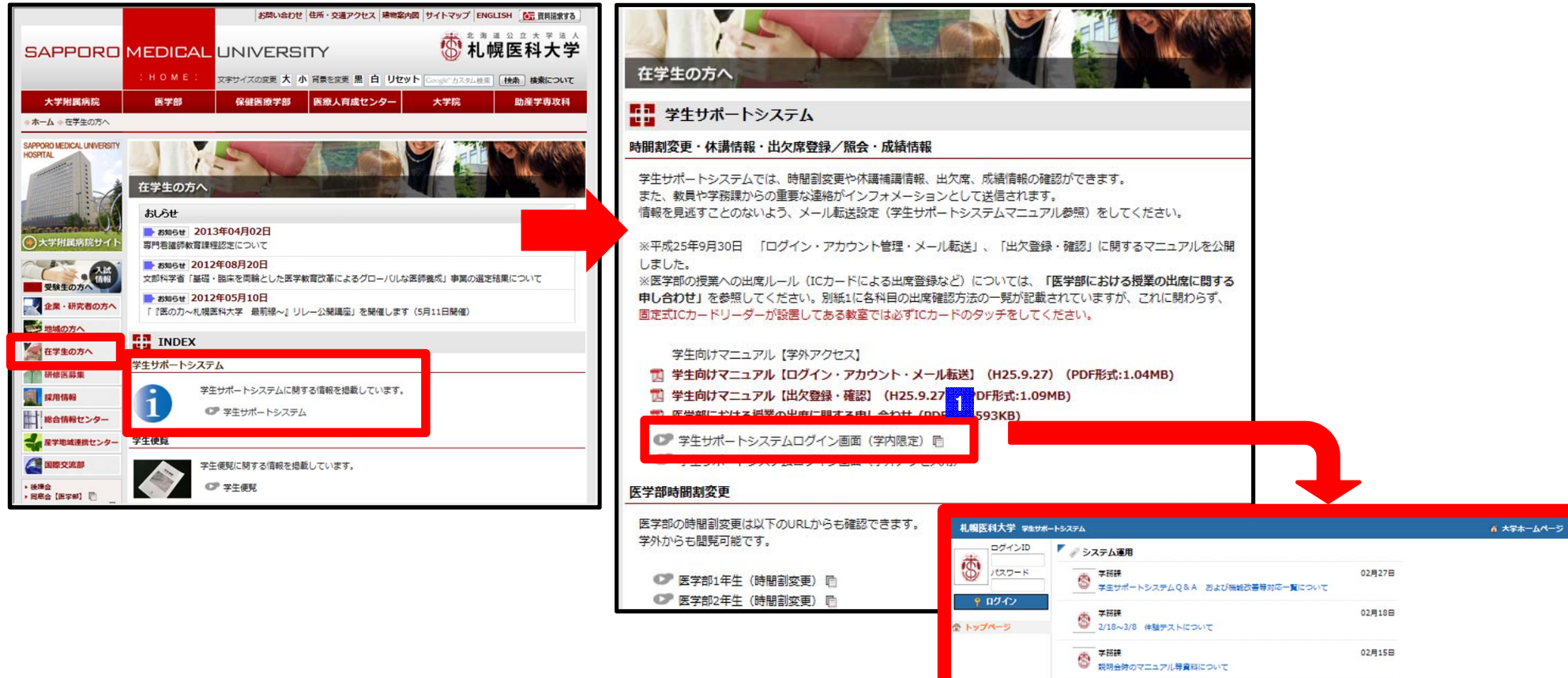

| <ul> <li></li></ul>                  | 示(V) お気に入り(A) ツール(T) ヘルプ(H) | (-タル × |                       |
|--------------------------------------|-----------------------------|--------|-----------------------|
| # 柳雁科大学 ╤+##                         | ートボータル                      |        | 🏦 大学ホームページ            |
| ロクインD<br>バスフード<br>9 ロクイン<br>2 ドックページ |                             |        | ログインID                |
|                                      |                             | * L    | ccs<br>パスワード<br>・・・・・ |
|                                      |                             |        | R 100% ~              |

# 2 **ログイン I D とパスワード**

ログインIDは、入学時に発行された大学のメールアドレス(×××@ sapmed.ac.jp)の@より前の部分です。 パスワードは、大学のメールアドレスを開く際に設定したものです。 ID、パスワード入力後「**ログイン」**ボタンをクリックします。

※大学発行メールアドレスの I D、パスワードを忘れた方は、附属総合 情報センター(下記窓口)に確認ください。

附属総合情報センター 情報システム係

E-mail: icccj@sapmed.ac.jp 電話番号 011-611-2111 (内線2239、2249)

## Point!!

対応ブラウザ: Internet Explorer (11以外)、Firefox、Google Chrome、Safari ※コンピュータ実習室のブラウザはInternet Explorer11なので、Google Chrome等を利用してください。

(初回ログイン時)

| 札幌医科大学 \$*±サポートシステム ☆                                                                                                    |       |                    |                                                                             |       |
|----------------------------------------------------------------------------------------------------|-------|--------------------|-----------------------------------------------------------------------------|-------|
| 学生 太郎         保健医療学師者         選学術         (1) ログアウト         *(代理ログイン中         *(代理ログイン中         *(代理ログイン中)         *(代理ログイン中)         *(代理ログイン中)         *(代理ログイン中)         *(代理ログイン中)         *(行力)         *(代理ログイン中)         *(行力)         *(行力) | 🗉 アカウ | ント設定               |                                                                             |       |
|                                                                                                    |       | 🌆 アカウント情報          |                                                                             |       |
|                                                                                                    |       | ログインID             | gsstest-gakusei                                                             |       |
|                                                                                                    |       | 氏名                 | 学生 太郎                                                                       |       |
|                                                                                                    | -     | 所属                 | 保健医療学部看護学科                                                                  |       |
|                                                                                                    |       | パスワード              |                                                                             | 編集    |
|                                                                                                    |       | メールアドレス            | Q                                                                           | テスト送信 |
|                                                                                                    |       | マトリクス認証            |                                                                             | 再設定   |
|                                                                                                    |       | 🔃 インフォメーション        |                                                                             |       |
|                                                                                                    |       | トップ記事表示<br>(ログイン後) | 最新の5件を表示(未読)・(良読)<br>ジ システム運用   ちなた宛て  方 システム運用  方 物価割変更のお知らせ  方 特価割変更のお知らせ |       |
|                                                                                                    | メール通知 |                    | 通知する<br>🖉 システム運用 🥖 あなた宛て 🅜 学生呼出 🖉 各科目からのお知らせ 🖋 体<br>講・補講のお知らせ 🎻 時間割変更のお知らせ  |       |
|                                                                                                    |       | メッセージ保存件数          | 500件                                                                        |       |

## アカウント情報の確認

---- アカウント情報 ----

#### 【氏名】

3

誤っていないことをご確認ください。

## 【所属】

誤っていないことをご確認ください。

## 【メールアドレス】<mark>※必須</mark>

学内のメールアドレスがデフォルトで設定されています。

※学内のメールアドレス以外の利用は禁止です。

※メールアドレスが設定されていない、または、誤りがある場合は、

学務課 (gss@sapmed.ac.jp)へご確認ください。

#### 【マトリクス認証】

学外アクセス時および出欠席照会、学生カルテを開く際に 認証が必要になります。(設定方法詳細は次ページ)

## --- インフォメーション ---

### 【トップ記事表示(ログイン後)】

ログイン後のトップページで表示する、大学からのメッセージの表示件数や メッセージの種類がデフォルトで設定されています。

### 【メール通知】

学生サポートポータルのインフォメーションに投稿されたメッセージを、 アカウント情報で設定している札幌医科大学のメールアドレス宛に メール通知されるようにデフォルトで設定されています。

#### 【メッセージ保存件数】

メッセージの保存件がデフォルトで設定されています。

上限を超えるメッセージは過去のメッセージから自動的に削除されます。

#### マトリクス認証「入力パターン」登録 (初回ログイン時) ログイン方法・アカウント確認・メールの転送設定 マトリクス認証「入力パターン」を登録する ■ マトリクス認証再設定 ? ヘルプ ① マトリクス表(マス目の表)から、「入力パターン」を登録します。 マトリクス認証は、毎回マトリクス表に表示する数字が変わります。覚えやすい入力パターンで登録して下さい。 マス目を4~12箇所選択し、選択した場所と順番を覚えてください。 マトリクス表から「入力パターン」を登録します。入力する順番に4~12箇所選択して下さ その「入力パターン」が認証パスワードになります。 61. 数字を覚える必要はありません。 ② 確認画面が出るので、登録した入力パターンを再度入力し、 「認証」ボタンを押します。 0 0 入力パターンの設定をやり直す ■ マトリクス認証再設定 ? ヘルプ マトリクス認証は、毎回マトリクス表に表示する数字が変わります。覚えやすい入力パターンで登録して下さい。 マトリクス認証について マトリクス認証は、毎回マトリクス表に表示する数字が変わります。 マトリクス表から「入力パターン」を登録します。入力する順番に4~12箇所選択して下さ 入力パターンの位置にある数字がパスワードとなり、正しく入力することで認証されます。 い. 0 0 0 0 0 0 0 0 0 ■ マトリクス認証確認 0 0 0 0 0 同じ場所を同じ順番で選択! 入力パターンの設定をやり直す り 再設定画面に戻る 入力パターン設定 登録は完了していません。 登録確認を行います。登録画面で設定した入力パターンを、以下のマトリクス表に入力して下さい。 リクス認証について マトリクス認証は、毎回マトリクス表に表示する数字が変わります。 入力パターンの位置にある数字がパスワードとなり、正しく入力することで認証されます。 3 9 7 0 6 2 VBScript 初回設定完了! 2 7 1 7 7 登録が完了しました 6 5 7 8 7 7 4 6 ок パスワード: ●●●● 証

# 5 学外アクセスを試す

- ① 大学Webサイト「在学生の方へ」から、「学生サポートシステムログイン画面(学外アクセス用」を開きます。
- ② ログイン画面が2種類表示されます。(安全性向上のため2度入力してください。)
- ③ 「出欠席照会」を閲覧する際は、利用規程の確認画面と「マトリクス認証」画面が表示されます。
- ④ マトリクスの再設定等、アカウント設定は学内からのみ利用できます。(忘れた場合は再設定してください。)

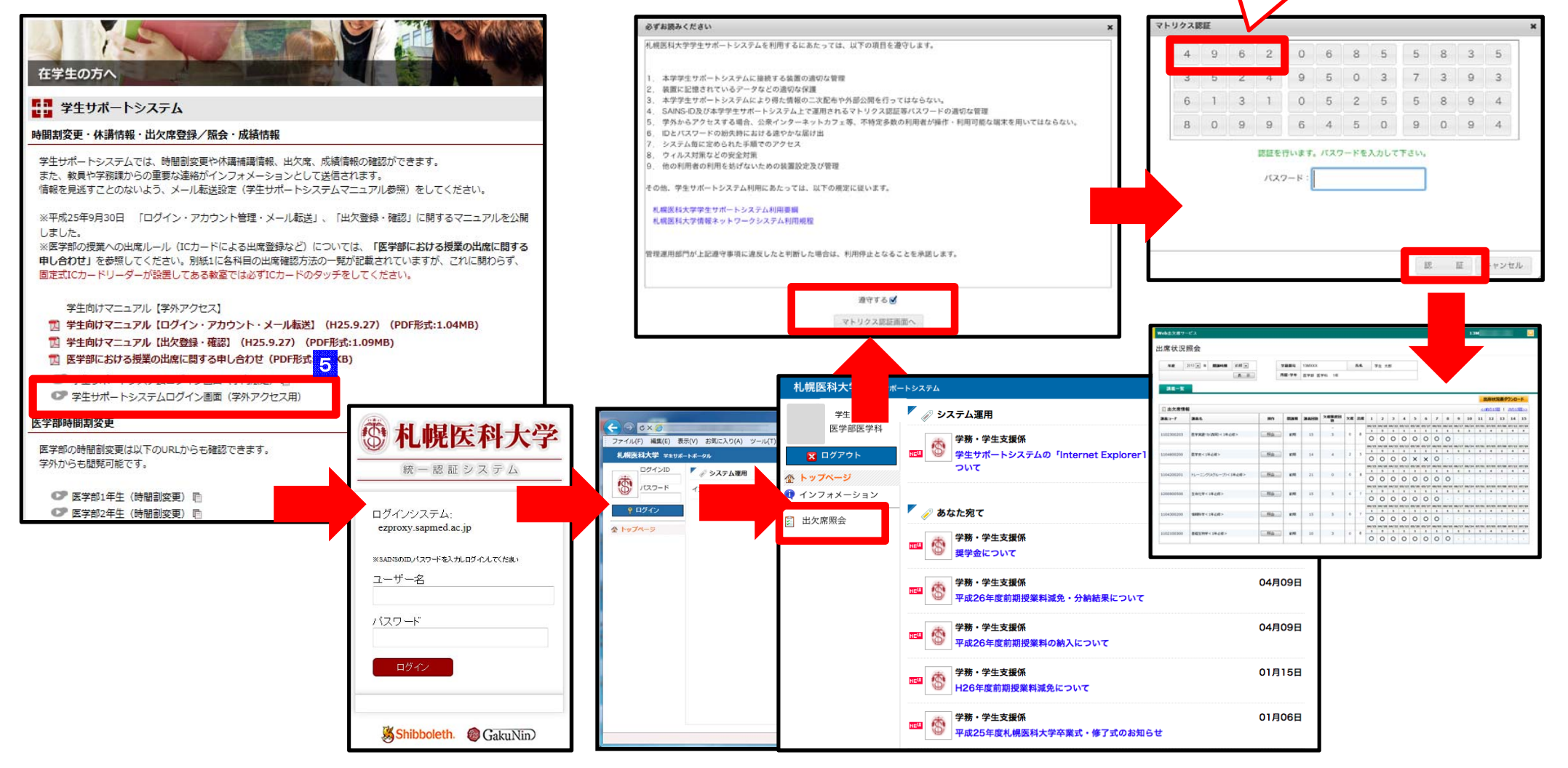

設定した 「場所」を

設定した「順番」で選択!

(数字は関係ありません)

# 6 大学メール(@sapmed.ac.jp)の管理

大学メールへは、学生サポートシステムを経由したインフォメーション(休講情報や毎日の出欠席情報、教職員からの各種連絡等)のほか、情報センターからの連 絡など重要なメールが送信されます。

基礎医学研究棟5階および保健医療学部1階のコンピューター実習室のPCを利用するほか、学外からも参照可能ですので、定期的に確認するようにしてください。 また、教職員からの呼び出しや毎日の出欠情報の通知にも利用されますので、次ページ記載のメール転送設定を行い、随時新着メールの確認を行ってください。

○附属情報センターWEBメールサービス URL

- (Full) https://webmail.sapmed.ac.jp/
- (Mobile) https://webmail.sapmed.ac.jp/am\_bin/mlogin
- ※不明な点は附属総合情報センター(下記窓口)に確認ください。

附属総合情報センター 情報システム係

E-mail: icccj@sapmed.ac.jp

- 電話番号 011-611-2111 (内線2239、2249)
- FAX 011-641-9646

## Point!!

「IC出席記録状況レポート」の配信について

授業の出席は、原則、教室に設置されたICリーダーに学生証をタッチすることで管理します。

タッチが成功したかどうかの確認のために、毎日19:30頃に大学メール宛てに1日の出席記録状況を メールします。

このメールは学生サポートシステム「インフォメーション」上には残りませんのでご注意ください。

また、このメールは I C リーダーのタッチ記録であり、最終的な出欠は学生サポートシステムの「出欠席照 会」にて確認してください。

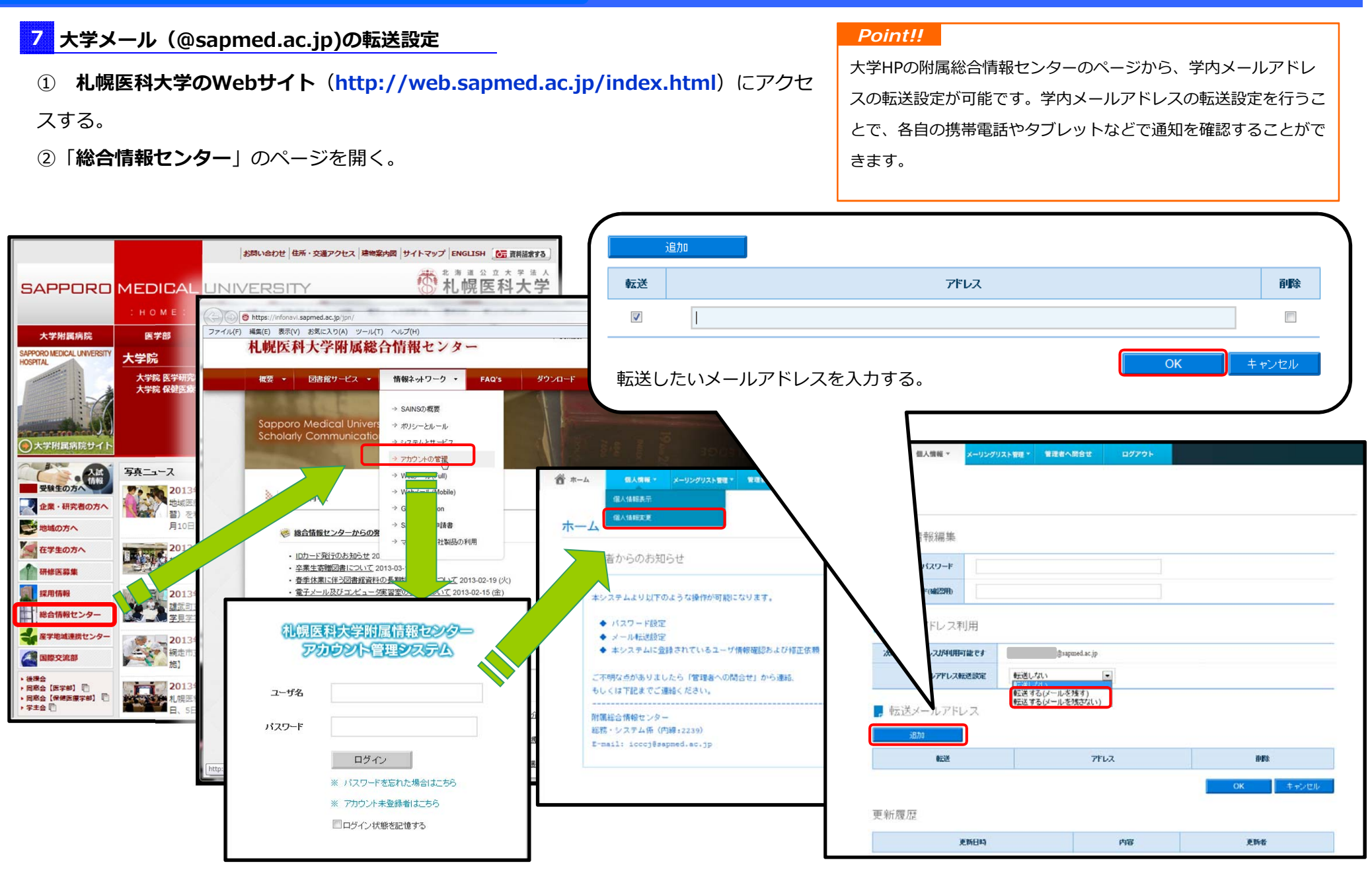